# **New Owner/Officer Information Application**

The following Permits Online (PONL) screen shots depict what a typical industry member would need to fill out for completing the Owner/Officer Information Application, which is functionally equivalent to the TTB F 5000.9, Personnel Questionnaire—Alcohol and Tobacco. (See <u>https://www.ttbonline.gov/permitsonline/</u>.)

## **Welcome Page**

This page is displayed when the user goes to the Permits Online website:

Register for an Account | Login

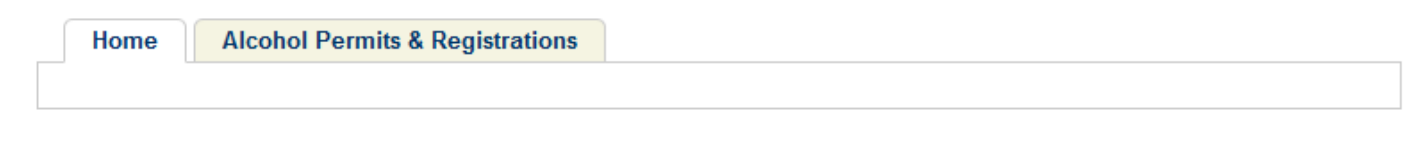

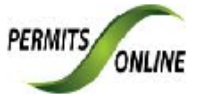

## Welcome to the Alcohol and Tobacco Tax and Trade Bureau (TTB) Permits Online System

We are pleased to offer all of our industry members access to TTB government services online, 24 hours a day, 7 days a week, fulfilling our desire to deliver more efficient, convenient, and interactive e-government services.

To use any of the services we provide you must have a user account. If you have already registered for your account you can <u>Login</u>. If you do not have an account, please <u>Register</u> and create a user account to get started.

#### WARNING!

THIS SYSTEM IS THE PROPERTY OF THE UNITED STATES DEPARTMENT OF TREASURY. UNAUTHORIZED USE OF THIS SYSTEM IS STRICTLY PROHIBITED AND SUBJECT TO CRIMINAL AND CIVIL PENALITIES. THE DEPARTMENT MAY MONITOR, RECORD, AND AUDIT ANY ACTIVITY ON THE SYSTEM AND SEARCH AND RETRIEVE ANY INFORMATION STORED WITHIN THE SYSTEM. BY ACCESSING AND USING THIS COMPUTER YOU ARE AGREEEING TO ABIDE BY THE TTB RULES OF BEHAVIOR, AND ARE CONSENTING TO SUCH MONITORING, RECORDING, AND INFORMATION RETRIEVAL FOR LAW ENFORCEMENT AND OTHER PURPOSES. USERS SHOULD HAVE NO EXPECTATION OF PRIVACY WHILE USING THIS SYSTEM.

Privacy Act Statement Privacy Impact Assessment Paperwork Reduction Act Notice

**Alcohol Permits & Registrations** 

Search Your Applications

# Account Registration: Disclaimer/TTB WARNING

This page is displayed when the user selects the "Register for an Account" link from the Permits Online Welcome page.

| On-Line Services                                                                                                    |                                 |
|----------------------------------------------------------------------------------------------------|---------------------------------|
|                                                                                                    | Register for an Account   Login |
| Home Alcohol Permits & Registrations                                                                                                    |                                 |
| Permits Online Account Registration                                                                                                    |                                 |
| You will be asked for the following information to open a TTB's Permits Online account:                                                                                                    |                                 |
| <ul> <li>Choose a user name and password</li> <li>Provide Personal and Contact Information</li> </ul>                                                                                                    |                                 |
| Please review and accept the terms below in order to proceed with your registration.<br>Use the links below to review the entire text of the TTB Online Privacy and Security<br>Policy.                                                                                                    |                                 |
| TTB Privacy Policy Privacy Impact Assessment                                                                                                    |                                 |
| WARNING<br>You have entered an Official United States Government System, which may be used<br>only for authorized purposes. The government may monitor and audit usage of this<br>system, and all persons are hereby notified that use of this system constitutes<br>consent to such monitoring and auditing. Unauthorized attempts to upload<br>information and/or change information on these web sites are strictly prohibited and<br>are subject to prosecution under the Computer Fraud and Abuse Act of 1986 and<br>Title 18 U.S.C. Sec. 1001 and 1030 |                                 |
| I have read and accepted the above terms.                                                                                                    |                                 |
| Continue Registration »                                                                                                    |                                 |

# Account Registration: Account Information

After reading and agreeing to the warning, the Account Registration page appears

| On-Line Services                                                                                 |                                                        |
|--------------------------------------------------------------------------------------------------|--------------------------------------------------------|
|                                                                                                  | Register for an Account   Login                        |
|                                                                                                  |                                                        |
| Home Alcohol Permits & Registrations                                                             |                                                        |
|                                                                                                  |                                                        |
|                                                                                                  |                                                        |
| Assount Devistration:                                                                            |                                                        |
| Enter Account Information                                                                        |                                                        |
|                                                                                                  | * indicates a required field.                          |
| Login Information                                                                                |                                                        |
| Login mormation                                                                                  |                                                        |
| *User Name                                                                                       |                                                        |
| oser hume.                                                                                       |                                                        |
| (If you have already registered a username with COLAs Online and/or Formulas Online, we highly s | suggest creating the same username for Permits Online) |
| *E-mail Address:                                                                                 |                                                        |
|                                                                                                  |                                                        |
| * Daseword                                                                                       |                                                        |
|                                                                                                  |                                                        |
| (Must contain upper & lower case characters, special characters (@), and numbers)                |                                                        |
| *Retype Password:                                                                                |                                                        |
|                                                                                                  |                                                        |
| * Select a Security Question:                                                                    |                                                        |
| Select                                                                                           |                                                        |
| (Used for identification if you forget your login information)                                   |                                                        |
| *Answer:                                                                                         |                                                        |
|                                                                                                  |                                                        |
| (20 characters maximum)                                                                          |                                                        |

| Contact Information                                                                                                    |
|----------------------------------------------------------------------------------------------------|
| *First: Middle: *Last:                                                                                                    |
| Name of Business:                                                                                                    |
| *Address Line 1:                                                                                                    |
| (Primary Mailing Address for Registrant. Note - This address can be used as the default in the application process) Address Line 2: |
| *City:                                                                                                    |
| * State:<br>Select                                                                                                    |
| * Primary Phone: Alternate Phone: Other Phone:                                                                                      |
| Fax: *Preferred Method of Contact:<br>Select •                                                                                      |
| Continue Registration »                                                                                                    |

## Login

This page is displayed when the user selects the "Login" link from the Permits Online Welcome page.

| On-Line Services                                                                                                    |                                                                 |
|----------------------------------------------------------------------------------------------------|-----------------------------------------------------------------|
|                                                                                                    | Register for an Account   Login                                 |
| Home Alcohol Permits & Registrations                                                                                                    |                                                                 |
| Please Login                                                                                                    |                                                                 |
| All online services offered by TTB require login for security reasons. If you are an existing user, please enter your user name and password in the box on the right.                                                                                                    | Login<br>User Name or E-mail:                                   |
| For more information about our services and which type of application you should complete, please visit the TTB website for a <u>description of application types</u> .                                                                                                    | Password:                                                       |
| <b>New Users</b><br>If you are a new user you will need to <u>register for an account</u> to use the services in<br>Permits Online. It only takes a few simple steps and you'll have the benefits of<br>viewing your approved permit/registration/notice information, the status of pending<br>applications, and more. | Login »                                                         |
| New users must activate their account using the link provided in your registration confirmation email.                                                                                                    | Ive forgotten my password<br>New Users: Register for an Account |
| WARNING<br>You have entered an Official United States Government System, which may be used                                                                                                    |                                                                 |

You have entered an Official United States Government System, which may be used only for authorized purposes. The government may monitor and audit usage of this system and all persons are hereby notified that use of this system constitutes consent to such monitoring and auditing. Unauthorized attempts to upload information and/or change information on these web sites are strictly prohibited and are subject to prosecution under the Computer Fraud and Abuse Act of 1986 and Title 18 U.S.C Sec. 1001 and 1030.

TTB Privacy Policy

Privacy Impact Assessment

Register Now »

# **Privacy Act Statement Page**

This page displays the consolidated Privacy Act Notice for the forms associated to the Winery application.

| 🏉 h        | ttp://ac                                                                                                    | adev.fede                       | eralepermit                         | ts.com/a                      | cadev/h                         | /pan.htm -                          | Windows                           | Internet E                        | plorer                         |                           |                                                | [                             |              | x             |
|------------|----------------------------------------------------------------------------------------------------|---------------------------------|-------------------------------------|-------------------------------|---------------------------------|-------------------------------------|-----------------------------------|-----------------------------------|--------------------------------|---------------------------|------------------------------------------------|-------------------------------|--------------|---------------|
| $\bigcirc$ | 0.                                                                                                    | 🥖 ht                            | tp://acade                          | v.federal                     | epermits                        | .com/acad                           | ev/h/pan.l                        | htm                               | -                              | 5 ×                       | Live Search                                    |                               | ۶            | <b>&gt;</b> - |
| File       | Edit                                                                                                    | View                            | Favorites                           | Tools                         | Help                            |                                     |                                   |                                   |                                |                           |                                                |                               |              |               |
| *          | 4                                                                                                    | 🏉 http:                         | //acadev.f                          | ederalep                      | ermits.co                       | om/acadev                           | /h/pa                             |                                   |                                | <b>\</b>                  | 🛛 🔹 🖶                                          | 🔻 🔂 Page 🔻                    | 💮 Tools      | • >>          |
|            |                                                                                                    |                                 |                                     |                               | 1                               | <b>FTB</b> Pr                       | ivacy                             | Act N                             | lotice                         |                           |                                                |                               |              | *             |
| (3)        | e provi<br>):                                                                                                    | de this                         | informat                            | ion to c                      | comply                          | with Sec                            | tions 3 a                         | nd 7(b)                           | of the P                       | rivacy                    | Act of 1974                                    | (5 U.S.C.§ 55                 | 52a(e)       |               |
| 1.         | What                                                                                                    | t is TTB                        | 's autho                            | rity to                       | ask foi                         | this infe                           | ormatio                           | n?                                |                                |                           |                                                |                               |              |               |
|            | We re<br>5401,<br>engag                                                                                                    | equire tl<br>5401(a<br>ge in an | his inforr<br>), 5502(l<br>y of the | nation<br>b), 5511<br>busines | under t<br>L(3), 57<br>sses rej | he autho<br>'11 and 5<br>gulated p  | rity of 26<br>712; 27<br>oursuant | 5 U.S.C.<br>U.S.C. 20<br>to the a | 5171(b)<br>04(c). Y<br>bove de | , 5173<br>ou mu<br>scribe | , 5271(b), 52<br>st disclose tl<br>d statutes. | 72, 5354, 53<br>his informati | 56,<br>on to |               |
| 2.         | What                                                                                                    | t is the                        | purpose                             | for th                        | is info                         | mation                              | collectio                         | on?                               |                                |                           |                                                |                               |              |               |
|            | You g<br>engag                                                                                                    | ive this<br>ge in a l           | informa<br>ousiness                 | tion to<br>regulat            | enable<br>ted by <sup>-</sup>   | TTB to d<br>TTB.                    | etermine                          | e your el                         | igibility                      | , suital                  | bility, and/or                                 | qualificatio                  | ns to        |               |
| 3.         | How                                                                                                    | does T                          | TB routi                            | nely us                       | e this i                        | nformat                             | ion?                              |                                   |                                |                           |                                                |                               |              |               |
|            | We use this information to make determinations for the purposes described in paragraph 2. Also, we may disclose the information to other Federal, State, foreign, and local law enforcement, or regulatory agency personnel to verify information in your application where such disclosure is not prohibited by law. |                                 |                                     |                               |                                 |                                     |                                   |                                   |                                |                           |                                                |                               |              |               |
|            | We may disclose the information to the Justice Department if it appears that the furnishing of false information may constitute a violation of Federal law.                                                                                                    |                                 |                                     |                               |                                 |                                     |                                   |                                   |                                |                           |                                                |                               |              |               |
|            | Finally, we may disclose the information to members of the public to verify information in your application where such disclosure is not prohibited by law.                                                                                                    |                                 |                                     |                               |                                 |                                     |                                   |                                   |                                |                           |                                                |                               |              |               |
| 4.         | What                                                                                                    | t happe                         | ens if I de                         | o not s                       | upply                           | the infor                           | mation                            | TTB req                           | uests?                         |                           |                                                |                               |              |               |
|            | If you do not supply complete information, we may be prevented from making an informed judgment as described above. If you fail to supply the necessary information it may cause us to delay, deny or disapprove your application.                                                                                    |                                 |                                     |                               |                                 |                                     |                                   |                                   |                                |                           |                                                |                               |              |               |
| 5.         | How                                                                                                    | might i                         | TTB disc                            | lose my                       | / Empl                          | oyer Idei                           | ntificatio                        | on Num                            | ber (EIN                       | l) or S                   | ocial Securit                                  | ty Number (                   | SSN)?        |               |
|            | Pursu<br>identi<br>these                                                                                                    | ant to t<br>fy an in<br>numbe   | he statut<br>dividual<br>rs, your a | tes abo<br>or busi<br>applica | ve, we<br>ness. '<br>tion ma    | are auth<br>Your disc<br>ay be dela | orized to<br>losure of<br>ayed.   | solicit t<br>f these r            | his info<br>iumbers            | rmatio<br>is vol          | n. We use t<br>untary. If yo                   | hese numbe<br>u do not sup    | rs to<br>ply |               |
|            |                                                                                                    |                                 |                                     |                               |                                 |                                     |                                   |                                   |                                |                           |                                                |                               |              | *             |
| ,          |                                                                                                    |                                 |                                     |                               |                                 |                                     |                                   |                                   |                                |                           |                                                |                               |              |               |

# Paperwork Reduction Act Notice Page

This page displays the Paperwork Reduction Act Notice for the Permits Online application.

| 🍘 http://acadev.federalepermits.com/acadev/h/pra.htm - Windows Internet Explorer                                                                                                    |                                                          |                                                                         |                                       |
|----------------------------------------------------------------------------------------------------|----------------------------------------------------------|-------------------------------------------------------------------------|---------------------------------------|
| 💭 😌 🖻 http://acadev.federalepermits.com/acadev/h/pra.htm                                                                                                    | • 47 🗙                                                   | Live Search                                                             | ◄ ۾                                   |
| File Edit View Favorites Tools Help                                                                                                    |                                                          |                                                                         |                                       |
| 😭 🍄 🌈 http://acadev.federalepermits.com/acadev/h/pra                                                                                                    |                                                          | 🔊 🔻 🖶 👻 🔂 Page                                                          | · ▼ ۞ Tools ▼ <sup>≫</sup>            |
| This request is in accordance with the Paperwork Reduction Act of 1995.                                                                                                    |                                                          |                                                                         | *                                     |
| - Power of Attorney Information (OMB No. 1513-0014): This information collection is used by TTB to ensure that only duly authorized individuals are                                                                                                    | signing <mark>d</mark> ocume                             | nts. The information is                                                 | voluntary.                            |
| - Personnel Questionnaire Information (OMB No. 1513-0002): The information collection is used by TTB to determine if an applicant is eligible to receipt information is mandatory (26 U.S.C. 5712, 27 U.S.C. 204).                                                                                                    | eive an alcohol a                                        | and tobacco permit. Th                                                  | e                                     |
| - Change In Bond/Consent of Surety (OMB No. 1513-0013): We use this information to determine whether a business may change its bond. We must company, and the bond. The information we request is required for you to obtain a benefit and is mandatory by law (26 U.S.C. 5173, 5272, 5354, 5401,                                                                                                    | identify change<br>and 5711).                            | es to the business, the s                                               | surety                                |
| - Environmental Information (OMB No. 1513-0023): This information collection is used by TTB to determine if any environmental impact statement of proposed operation. The information is required to obtain a benefit.                                                                                                    | r environmenta                                           | l permit is necessary fo                                                | or the                                |
| - Water Quality Considerations Information (OMB No. 1513-0023): This information collection is used by TTB to determine whether a certification fro<br>discharge of effluent into navigable water of the U.S. This information is required to obtain a benefit.                                                                                                    | m a State of mu                                          | Iti-state authority is ne                                               | eeded for                             |
| - Signing Authority Information (OMB No. 1513-0036): This information collection is used by TTB to ensure that only duly authorized individuals are si                                                                                                    | igning documen                                           | ts. This information is                                                 | voluntary.                            |
| - Basic Permit Information (OMB No. 1513-0018): The information is used to determine eligibility of the applicant to engage in certain operations, to and to determine whether the operations will be in conformity with Federal laws and regulations. The information requested is required to obtain o U.S.C. 203 and 204 (c)).                                                                                                    | determine the l<br>or retain a benef                     | ocation and extent of o<br>it and is mandatory by                       | operations,<br>statute (27            |
| - Wine Premises Information (OMB No. 1513-0009): The information is used by TTB to determine if the applicant is eligible to receive a wine premise permit.                                                                                                    | es permit. The ir                                        | formation is required                                                   | to obtain a                           |
| - Wine Bond Information (OMB No. 1513-0009): The information is used by the proprietor, or the proprietor and surety company, as a contract to ensured to obtain a benefit and is mandatory by statute (26 U.S.C. 5172)                                                                                                    | ure tax paymen                                           | t. The information requ                                                 | uested is                             |
| The estimated average burden associated with the Owner/Officer application collection of information is 2 hours, for the Winery application collecti<br>the Wholesaler/Importer application collection of information is 4 hours and 30 minutes, per respondent or recordkeeper, depending on individual<br>of this burden estimate and suggestions for reducing this burden should be addressed to the Reports Management Officer, Regulations and Rulings I<br>Bureau, Washington, DC 20220.                                                                                                    | on of informatio<br>circumstances. (<br>Division, Alcoho | on is 7 hours and 45 mi<br>Comments concerning<br>I and Tobacco Tax and | nutes or for<br>the accuracy<br>Trade |
| An agency may not conduct or sponsor, and a person is not required to respond to a collection of information unless it displays a current, valid OMB of the other other others are as a current, valid OMB of the other other others are as a current of the other other | control number.                                          |                                                                         | Ŧ                                     |
|                                                                                                    |                                                          |                                                                         |                                       |

## Welcome Page

This page is displayed once the user has successfully logged into the system with a valid username and password.

Logged in as: Natasha Griffith | Collections (2) V | Account Management | Logout

| Home Alcohol Permits & Registrations |
|--------------------------------------|
| lome                                 |

#### Welcome Natasha Griffith

You are now logged in to TTB's Permits Online

You may now create an original or amended application or search for your existing applications. Click here for a <u>description of application types</u>. Application types currently available for submission through TTB's Permits Online are Bonded Winery, Bonded Wine Cellar, Tax Paid Wine Bottling House, Alcohol Wholesaler/Exporter and Alcohol Importer. Other TTB regulated commodities will be available in the future.

| Γ |                                 |
|---|---------------------------------|
|   | Alcohol Permits & Registrations |
|   | Create a New Application        |
|   | Search Your Applications        |
|   |                                 |

# Create a New Application: Penalty of Perjury/TTB WARNING

# This page is displayed when the user selects the "Create a New Application" link from the Main Page

| ON-LINE SERVICES                                                                                                    |  |  |  |  |  |
|----------------------------------------------------------------------------------------------------|--|--|--|--|--|
| Logged in as: Natasha Griffith   Collections (0)   Reports (11) 🕶   Account Management   Logo                                                                                                    |  |  |  |  |  |
| Home Alcohol Permits & Registrations                                                                                                    |  |  |  |  |  |
| Create a New Application   Search Your Applications                                                                                                    |  |  |  |  |  |
| TTB's Permits Online Applications                                                                                                    |  |  |  |  |  |
| You may now create an original or amended application. Click here for a <u>description</u><br>of <u>application types</u> . Application types currently available for submission through<br>TTB's Permits Online are Bonded Winery, Bonded Wine Cellar, Tax Paid Wine<br>Bottling House, Alcohol Wholesaler/Exporter and Alcohol Importer. Other TTB<br>regulated commodities will be available in the future.                                                                                                    |  |  |  |  |  |
| ou must read and accept the terms below before beginning your application.                                                                                                    |  |  |  |  |  |
| Please "Allow Pop-ups from This Site" before proceeding.                                                                                                    |  |  |  |  |  |
| Under penalties of perjury, I declare that I have examined this application, including accompanying statements, and to the best of my knowledge and belief, it is true, correct, and complete. The applicant must immediately notify the TTB official with whom this application is filed of any change in ownership, management, or control of the applicant (in the case of a corporation, any change in the officers, directors, or persons holding 10 percent or more of the corporate stock). The business for which this application is made does not violate the law of the State in which the business will be conducted. In addition, if this application is approved, the applicant will conduct operations within a reasonable period of time and maintain such |  |  |  |  |  |
| I have read and accepted the above terms.                                                                                                    |  |  |  |  |  |

Continue Application »

## **Create a New Application: Select Application Type**

After reading and agreeing to the warning, the Application Type page appears (Note: The appearance of this screen will change in the final product. Instead of a long list of option, there will be dropdowns for the user to select)

Logged in as: Natasha Griffith | Collections (2) V | Reports (11) V | Account Management | Logout

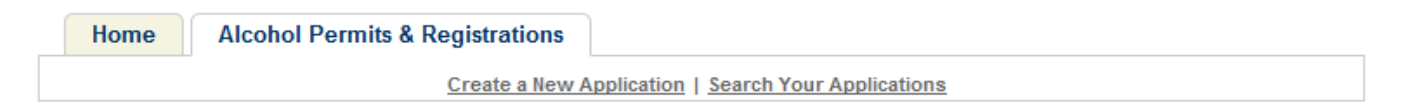

### Select an Application Type

Click here for a description of application types.

| Select a Category         |
|---------------------------|
| Select a Category         |
| Amended WHL IMP           |
| Amended Winery            |
| Original WHL IMP          |
| Original Winery           |
| Owner Officer Information |
| Continue Application »    |

|                                                      | Logged in a            | as: Natasha Griffith | Collections (2)  | Reports (11) | Account Management | <u>Loqout</u> |
|------------------------------------------------------|------------------------|----------------------|------------------|--------------|--------------------|---------------|
| Home Alcohol P                                       | ermits & Registrations | polication   Search  | Your Application | ç            |                    |               |
|                                                      | <u>Create a New P</u>  | opplication   search | Tour Application | <u>&gt;</u>  |                    |               |
| Select an Application Ty                             | pe                     |                      |                  |              |                    |               |
| Click here for a description o                       | f application types.   |                      |                  |              |                    |               |
| Owner Officer Information                            | •                      |                      |                  |              |                    |               |
| Application for Owner and     Continue Application » | Officer Information    |                      |                  |              |                    |               |
|                                                      |                        |                      |                  |              |                    |               |
|                                                      |                        |                      |                  |              |                    |               |
|                                                      |                        |                      |                  |              |                    |               |
|                                                      |                        |                      |                  |              |                    |               |

# Create a New Application: Step 1: Officer-Owner Applicant Name & Address

This is the first step of the application where the user must enter in the OOI/PQ contact information.

| Home | Alcohol Permits & Registrations |                                        |
|------|---------------------------------|----------------------------------------|
|      | Create a New A                  | Application   Search Your Applications |
|      |                                 |                                        |

#### Application for Owner and Officer Information

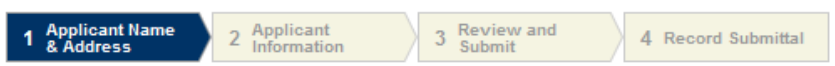

#### Step 1 : Applicant Name & Address > Key Industry Member

\* indicates a required field.

Please enter information about the contacts associated with this application. Only those contact types required for your specific application will be listed. A description of each contact type follows:

Application Contact: This information pertains to the primary person with which TTB will discuss application information and who will receive email notifications from TTB. This may be a consultant or an officer/owner for the applicant company.

Business Headquarters: This information pertains to the actual business entity or person applying for approval. In this section, you will supply the name of the business as it will be shown on any forms, permits, or bonds, so it is important that you carefully and accurately complete that information. Please refer to our field specific Help button for details.

Mailing Address: This information refers to the address where you receive mail from us and the primary contact person at the mailing address location. In many cases, this will be the same person entered in the Premise Address section of this application.

Officer-Owner: This information pertains to the individual person that will be listed on the original or amended application filed with TTB as an officer, owner, member, or partner with the applicant entity. A separate Officer/Owner Information Application must be filed for each individual.

| Auto-fill with       | Natasha Gr   | iffith       | <b>~</b>    |                        |
|----------------------|--------------|--------------|-------------|------------------------|
|                      |              |              |             |                        |
| * First Name:        | Middle Name: | * Last Name: |             |                        |
| Natasha              |              | Griffith     |             |                        |
| Position/Title:      |              |              |             |                        |
| Address:             |              |              |             |                        |
| 1767 King Street     |              |              |             |                        |
| P.O. Box:            |              |              |             |                        |
| * City:              | * State      | * Zip:       |             |                        |
| Alexandria           | VA           | ▼ 22314      |             |                        |
| Country:             |              |              |             |                        |
| United States        |              | -            |             |                        |
| * Primary Phone:     | Alternate Ph | one: 🕐 Fax:  |             |                        |
| 703-555-1212         | 703-555-222  | 710-35       | 5-5333      |                        |
| E-mail:              |              |              |             |                        |
| natasha.griffith@ttb | .gov         |              |             |                        |
| * SSN:               | Gen          | der:         | Birth Date: |                        |
| 111-11-1111          | ○ F          | emale 🔘 Male |             |                        |
|                      |              |              |             |                        |
| Continue Application | »            |              |             | Save and resume later: |

# Create a New Application: Step 2: Application Information

This the main data entry page for the OOI/PQ information.

| Home Alcohol Permits & Registration                                                                                          | ns                                         |
|----------------------------------------------------------------------------------------------------|--------------------------------------------|
| Create a N                                                                                                    | lew Application   Search Your Applications |
| Application for Owner and Officer Informa                                                                                    | tion                                       |
| 1 Name & 2 Applicant 3 New 3 New 3 Subr                                                                                      | 4 Record Submittal                         |
| Step 2 : Applicant Information > Base Info                                                                                   | *indicates a required field.               |
| Applicaton Information                                                                                                    |                                            |
| APPLICATION TYPES                                                                                                    |                                            |
| Bonded Winery: *                                                                                                    |                                            |
| Bonded Wine Cellar - Blending: *                                                                                             |                                            |
| BWC (No Blending)/Taxpaid Wine Bottling House:                                                                               |                                            |
| Wholesaler/Importer: *                                                                                                    |                                            |
| BASIC INFORMATION                                                                                                    |                                            |
|                                                                                                    |                                            |
| Permit - Registration Application Tracking<br>Number (If Known)                                                              |                                            |
| * Name Usually Used:                                                                                                    |                                            |
| * Have you ever been known by any other name (include nicknames, aliases)?                                                   | 🔘 Yes 🔘 No                                 |
| Other Names Used (Maiden name, nicknames, aliases):                                                                          |                                            |
| If a married woman, give full maiden name:                                                                                   |                                            |
| If a married woman, give date of marriage:                                                                                   |                                            |
| * Place of Birth City:                                                                                                    |                                            |
| * Place of Birth State:                                                                                                    |                                            |
| * Are you a US Citizen?:                                                                                                    | 🔘 Yes 🔘 No                                 |
| * Have you lived outside of the United States within the past 10 years?:                                                     | 🔘 Yes 🔘 No                                 |
| * 1. Have you ever been arrested for any violation<br>of any Federal or State law relating to liquor or<br>tobacco products? | ⊘ Yes  No                                  |
| If YES to question 1 - explain (Charges for minor traffic violations need not be reported)                                   | A<br>                                      |

\* 2. Have you ever been arrested for violation on any other Federal or State Law?:

If YES to question 2 - explain (Charges for minor traffic violations need not be reported):

\* 3. Have you ever been convicted of any felony or misdemeanor under Federal or State Law?:

If YES to question 3 - explain (Charges for minor traffic violations need not be reported):

\*4. Has disapproval ever been given to any application or notice of intention to manufacture, use, store, rectify, bottle, distribute, sell, import, or transport alcohol, denatured spirits, distilled spirits, beer, wines, or tobacco products filed by you or any firm or corporation of which you were proprietor or a partner, officer, director, principal stockholder, or responsible employee?

If YES to question 4 - State name under which application was filed and reasons for disapproval.

## AMENDED INFORMATION

\* Is this application being completed in conjunction with an amended permit or registration?

1. Has this person ever been arrested, charged or convicted of Federal, State or Foreign Laws?:

If Yes to Question1 - Explain:

2. Been denied a permit, license or authorization to manufacture, distribute, import or sell?: If Yes to question 2 - Explain:

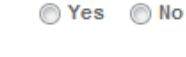

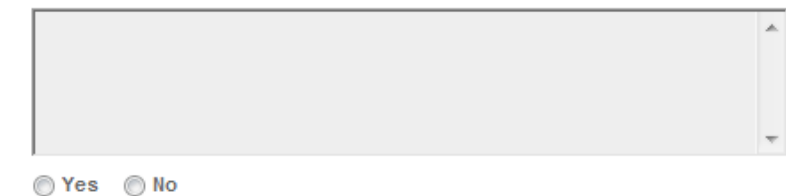

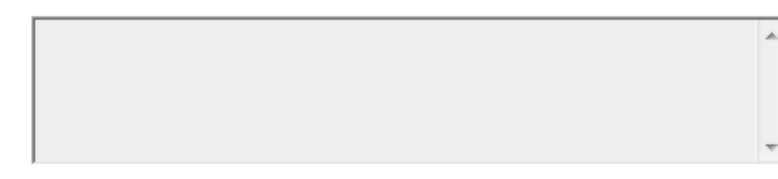

🔘 Yes 🛛 🔘 No

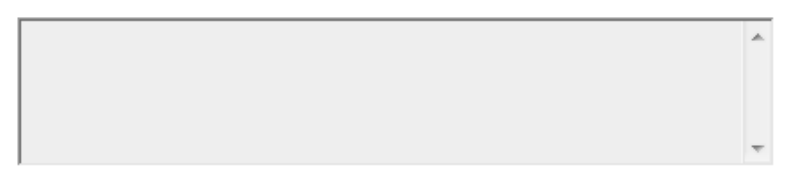

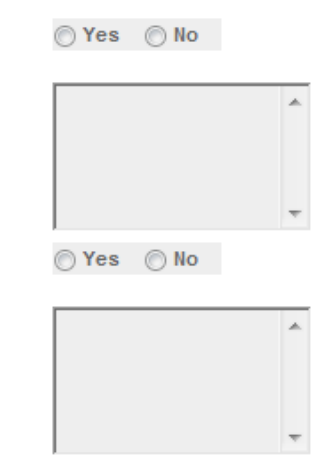

🔘 Yes 🔘 No

## SUPPLEMENTAL INFORMATION

5. Are you rated by any Commercial Credit Reporting Agency?: \*

If YES to question 5, give name and address of agency and details of Rating:

🔘 Yes 🔘 No

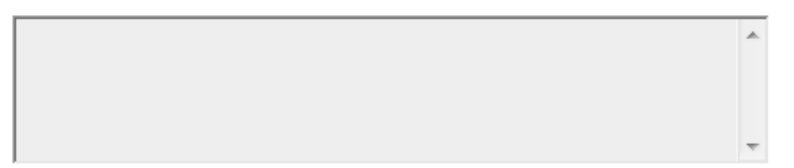

Height (Ft)

Height (In)

Weight:

Color of Hair:

Color of Eyes:

Fathers Name:

Mothers Maiden Name:

6. Have you ever been compromised, by payment of penalties or otherwise, for any violation on and Federal law relating to internal revenue or customs taxation of distilled spirits, wines, beer, or tobacco products?\*

If YES to question 6 - explain:

| - | -      |  |
|---|--------|--|
|   | 00.11- |  |

| A |
|---|
|   |
|   |
| - |
|   |
| A |
|   |
|   |
|   |
| - |
|   |

If Naturalized, give Date and Location where Naturalization papers were issued: \*

If not a US citizen, give current citizenship status:

If not US Citizen, give Country of Citizenship: \*

7. Have you as an individual or in connection with a partnership, firm, or corporation ever been connected with a Federal permit or approved notice to manufacture, use, store, rectify, bottle, distribute, sell, deal in, import, or transport alcohol, denatured spirits, distilled spirits, beer, wines, or tobacco products?\*

If YES to question 7. Permit Number, if known:

Name and Address under which permit was issued:

Period Covered:

If discontinued, when and why?:

If revoked, was settlement made of civil liabilities incurred thereunder?:

If yes, when?:

If no liabilities, so state:

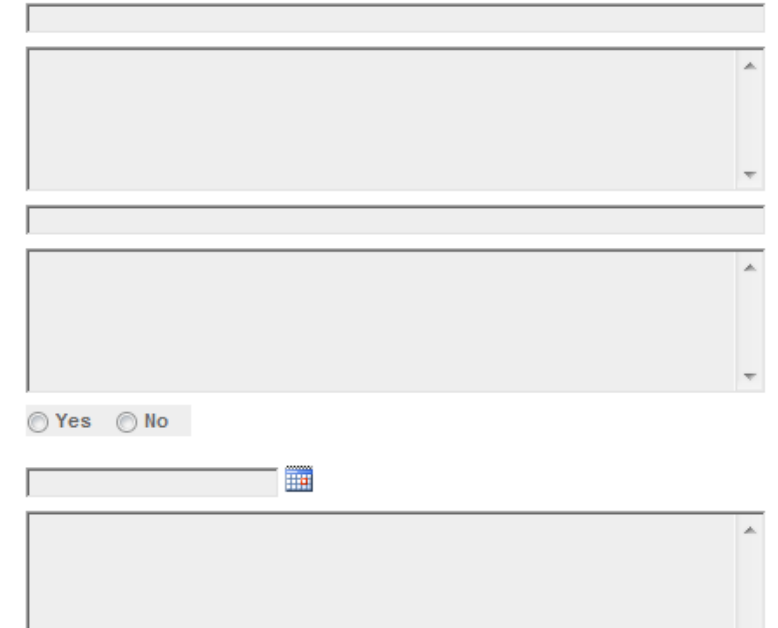

| 8. Have you ever been or are you now employed<br>by any person, firm, or corporation<br>manufacturing or exporting tax-exempt tobacco<br>products; producing, storing, rectifying, bottling,<br>selling, importing or dealing in distilled spirits,<br>wines, beer, alcohol, or denatured spirits; using<br>or distributing denatured spirits; or using (other<br>than for person use) distilled spirits or alcohol?* | ⊙Yes ⊙No |                        |
|----------------------------------------------------------------------------------------------------|----------|------------------------|
| If YES to question 8 when Employed?:                                                                                                    |          |                        |
| In What Capacity:                                                                                                    |          |                        |
| Name and Address of Person, Firm or<br>Corporation:                                                                                                    |          | A<br>                  |
| Remarks:                                                                                                    | *<br>*   |                        |
| YOUR DECLARATION                                                                                                    |          |                        |
| * Under penalties of perjury, I declare that I (?)<br>have examined this application, including<br>accompanying statements, and to the best of<br>my knowledge and belief, it is true, correct,<br>and complete.<br>* Declaration Date:                                                                                                    |          |                        |
|                                                                                                    |          |                        |
| Continue Application »                                                                                                    |          | Save and resume later: |

The Application Tables page allows the users to enter multiple records for each of the section: Employment Information, Bank Reference Information, Character-Business Reference and Residence Information.

| On-Line Services                                    |                                                                                          |  |  |
|-----------------------------------------------------|------------------------------------------------------------------------------------------|--|--|
| Logged                                              | in as: Natasha Griffith   Collections (0)   Reports (11) ▼   Account Management   Logout |  |  |
| Home Alcohol Permits & Registrations                |                                                                                          |  |  |
| Create a New Application   Search Your Applications |                                                                                          |  |  |
|                                                     |                                                                                          |  |  |

### Application for Owner and Officer Information

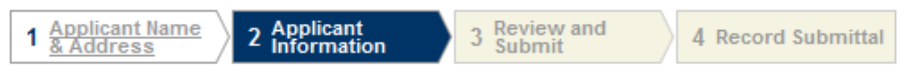

### Step 2 : Applicant Information > Additional Info

\* indicates a required field.

#### Application Tables

To add EMPLOYMENT INFORMATION, click Add row and fill out the form section that displays. You can repeat this process as many times as needed.

To add BANK REFERENCE INFORMATION, click Add row and fill out the form section that displays. You can repeat this process as many times as needed.

To add CHARACTER - BUSINESS REFERENCE, click Add row and fill out the form section that displays. You can repeat this process as many times as needed.

To add RESIDENCE INFORMATION, click Add row and fill out the form section that displays. You can repeat this process as many times as needed.

#### EMPLOYMENT INFORMATION

Continue Application »

Save and resume later:

| Home                                                | Alcohol Permits & Registrations |  |  |  |
|-----------------------------------------------------|---------------------------------|--|--|--|
| Create a New Application   Search Your Applications |                                 |  |  |  |
|                                                     |                                 |  |  |  |

## Application for Owner and Officer Information

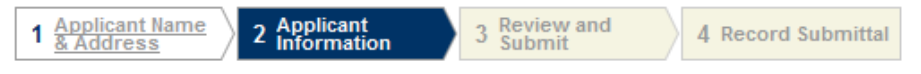

## Step 2 : Applicant Information > Additional Info

\* indicates a required field.

# Application Tables

To add EMPLOYMENT INFORMATION, click Add row and fill out the form section that displays. You can repeat this process as many times as needed.

To add BANK REFERENCE INFORMATION, click Add row and fill out the form section that displays. You can repeat this process as many times as needed.

To add CHARACTER - BUSINESS REFERENCE, click Add row and fill out the form section that displays. You can repeat this process as many times as needed.

To add RESIDENCE INFORMATION, click Add row and fill out the form section that displays. You can repeat this process as many times as needed.

## EMPLOYMENT INFORMATION

| * From:                                   | To:                      |                      | *Position:  |
|-------------------------------------------|--------------------------|----------------------|-------------|
| *News of Eastlewee (Leaked a Call Grander |                          |                      |             |
| Name of Employer (Include Self Employ     | ment): "Address of Emplo | yer (Include Self Em | iployment): |
|                                           |                          |                      |             |
|                                           |                          |                      |             |
|                                           |                          | -                    |             |
|                                           |                          |                      |             |
| Delete row                                |                          |                      |             |
| Add row                                   |                          |                      |             |
| BANK REFERENCE INFORMATION                |                          |                      |             |
| *Bank Name:                               | *Bank Reference:         | *Bar                 | nk Address: |
|                                           | *                        |                      | <u>~</u>    |
|                                           |                          |                      |             |
|                                           |                          |                      |             |
| * Dhono:                                  | Ŧ                        |                      | ÷           |
| Filone.                                   |                          |                      |             |
|                                           |                          |                      |             |
| Delete row                                |                          |                      |             |
| Add row                                   |                          |                      |             |

| CHARACTER - BUSINESS REFE | RENCE             |                        |
|---------------------------|-------------------|------------------------|
| *Name of Reference:       | * Home Address:   | *Home Phone:           |
|                           | Ŧ                 |                        |
| Business Name:            | Business Address: | Business Phone:        |
|                           | *                 |                        |
| Delete row                |                   |                        |
| Add row                   |                   |                        |
| RESIDENCE INFORMATION     |                   |                        |
| * From:                   | То:               | *Address:              |
|                           |                   | ~                      |
| Delete row                |                   |                        |
| Add row                   |                   |                        |
| Continue Application »    |                   | Save and resume later: |

# Create a New Application: Step 3: Review and Submit

The Review and Submittal Page allows the user to confirm all the answers before submitting.

|                                                     | Home | Alcohol Permits & Registrations |  |  |  |  |  |  |  |  |  |
|-----------------------------------------------------|------|---------------------------------|--|--|--|--|--|--|--|--|--|
| Create a New Application   Search Your Applications |      |                                 |  |  |  |  |  |  |  |  |  |
|                                                     |      |                                 |  |  |  |  |  |  |  |  |  |

## Application for Owner and Officer Information

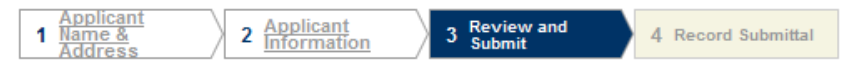

#### Step 3 : Review and Submit

Please review all information below. Click the "Edit" buttons to make changes to your application. You can click on "Save & Resume Later" to save the information you have entered without submitting your application at this time. WARNING: By clicking on CONTINUE APPLICATION at the bottom of this screen you are submitting a final application to TTB and declaring under penalty of perjury that the information submitted is true and correct, as acknowledged in "Your Declaration" in this application. You will receive your tracking number on the confirmation screen.

#### **Record Type**

#### Application for Owner and Officer Information

| Officer-Owner                                                                                 |          |                                                                                                    | Edit |
|-----------------------------------------------------------------------------------------------|----------|----------------------------------------------------------------------------------------------------|------|
| To add a new contact, click the Add Contact link. To edit                                     | a contac | t, select the contact name in the list.                                                                    |      |
| Natasha Griffith<br>***-**-1111<br>1767 King Street<br>Alexandria, VA, 22314<br>United States |          | Primary Phone:703-555-1212<br>Alternate Phone:703-555-2222<br>Fax:710-355-5333<br>natasha.griffith@ttb.gov |      |
| Applicaton Information                                                                        |          |                                                                                                    | Edit |
| APPLICATION TYPES                                                                             |          |                                                                                                    |      |
| Bonded Winery:                                                                                | Yes      |                                                                                                    |      |
| Bonded Wine Cellar - Blending:                                                                | No       |                                                                                                    |      |
| BWC (No Blending)/Taxpaid Wine Bottling<br>House:                                             | No       |                                                                                                    |      |
| Wholesaler/Importer:                                                                          | No       |                                                                                                    |      |
| BASIC INFORMATION                                                                             |          |                                                                                                    |      |
| Permit - Registration Application Tracking<br>Number (If Known)                               |          |                                                                                                    |      |
| Name Usually Used:                                                                            | TEST     |                                                                                                    |      |
| Have you ever been known by any other name (include nicknames, aliases)?                      | No       |                                                                                                    |      |
| Other Names Used (Maiden name, nicknames, aliases):                                           |          |                                                                                                    |      |
| If a married woman, give full maiden name:                                                    |          |                                                                                                    |      |
| If a married woman, give date of marriage:                                                    |          |                                                                                                    |      |
| Place of Birth City:                                                                          | TEST     |                                                                                                    |      |
| Place of Birth State:                                                                         | VA       |                                                                                                    |      |
| Are you a US Citizen?:                                                                        | Yes      |                                                                                                    |      |
| Have you lived outside of the United States within the past 10 years?:                        | No       |                                                                                                    |      |

1. Have you ever been arrested for any violationNo of any Federal or State law relating to liquor or tobacco products?

If YES to question 1 - explain (Charges for minor traffic violations need not be reported)

2. Have you ever been arrested for violation on No any other Federal or State Law?:

If YES to question 2 - explain (Charges for minor traffic violations need not be reported):

3. Have you ever been convicted of any felony No or misdemeanor under Federal or State Law?:

If YES to question 3 - explain (Charges for minor traffic violations need not be reported):

4. Has disapproval ever been given to any No application or notice of intention to manufacture, use, store, rectify, bottle, distribute, sell, import, or transport alcohol, denatured spirits, distilled spirits, beer, wines, or tobacco products filed by you or any firm or corporation of which you were proprietor or a partner, officer, director, principal stockholder, or responsible employee?

If YES to question 4 - State name under which application was filed and reasons for disapproval.

#### AMENDED INFORMATION

Is this application being completed in No conjunction with an amended permit or registration?

 Has this person ever been arrested, charged or convicted of Federal, State or Foreign Laws?:

If Yes to Question1 - Explain:

Been denied a permit, license or authorization to manufacture, distribute, import or sell?:

If Yes to question 2 - Explain:

#### SUPPLEMENTAL INFORMATION

5. Are you rated by any Commercial Credit Reporting Agency?:

If YES to question 5, give name and address of agency and details of Rating:

Height (Ft)

Height (In)

Weight:

Color of Hair:

Color of Eyes:

Fathers Name:

Mothers Maiden Name:

6. Have you ever been compromised, by payment of penalties or otherwise, for any violation on and Federal law relating to internal

No

revenue or customs taxation of distilled spirits, wines, beer, or tobacco products?

If YES to question 6 - explain:

If Naturalized, give Date and Location where Naturalization papers were issued:

If not a US citizen, give current citizenship status:

If not US Citizen, give Country of Citizenship:

7. Have you as an individual or in connection No with a partnership, firm, or corporation ever been connected with a Federal permit or approved notice to manufacture, use, store, rectify, bottle, distribute, sell, deal in, import, or transport alcohol, denatured spirits, distilled spirits, beer, wines, or tobacco products?

If YES to question 7. Permit Number, if known:

If YES to question 7. Permit Number, if known: Name and Address under which permit was issued:

Period Covered:

If discontinued, when and why?:

If revoked, was settlement made of civil liabilities incurred thereunder?:

If yes, when?:

If no liabilities, so state:

Have you ever been or are you now

employed by any person, firm, or corporation manufacturing or exporting tax-exempt tobacco products; producing, storing, rectifying, bottling, selling, importing or dealing in distilled spirits, wines, beer, alcohol, or denatured spirits; using or distributing denatured spirits; or using (other than for person use) distilled spirits or alcohol?

If YES to question 8 when Employed?:

In What Capacity:

Name and Address of Person, Firm or Corporation:

Remarks:

#### YOUR DECLARATION

Under penalties of perjury, I declare that I have Yes examined this application, including accompanying statements, and to the best of my knowledge and belief, it is true, correct, and complete.

Declaration Date:

07/27/2010

**Application Tables** 

Continue Application »

Save and resume later:

Edit

## Create a New Application: Step 4: Record Submittal

Once the application is submitted, the Record Submittal page appears indicating the Application Tracking Number and Penalty of Perjury statement

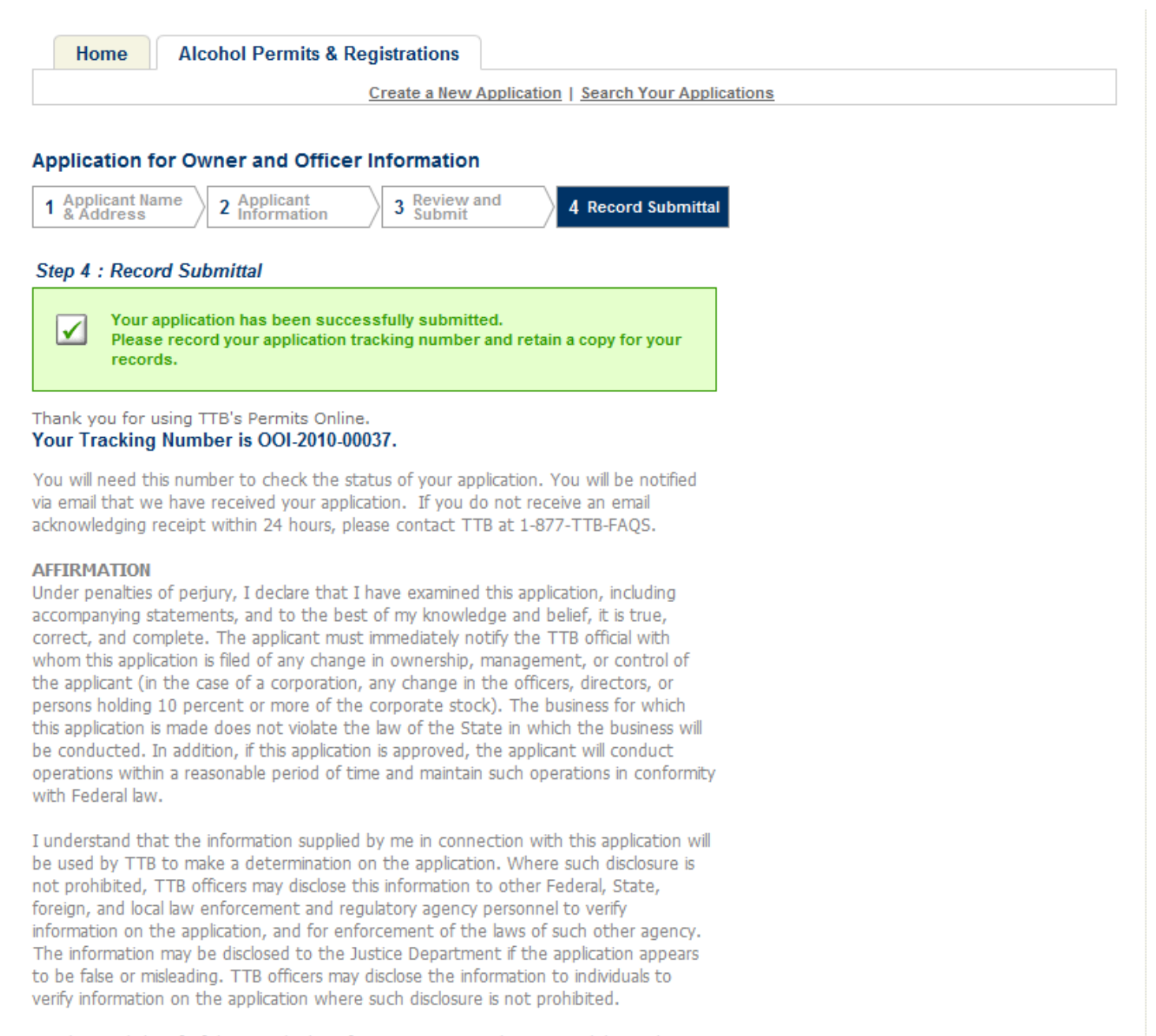

I understand that if I fail to supply the information requested TTB may delay or deny the issuance of the permit. I understand that TTB is asking for my Employer Identification Number and/or my Social Security Number for identification purposes. If I do not supply the numbers, I understand my application may be delayed.

#### I further declare:

That I have read the instructions for this form and that I understand that I may need to file additional documentation before TTB may act on this application; That an appropriate TTB officer may require additional information to determine if I am entitled to the permit for which I am applying;

That if any information provided on this application changes before I have received from TTB a final determination on this application, I must immediately notify the Director, National Revenue Center;

With respect to any water quality information furnished in connection with this application, that copies of this rider may be furnished to the applicable State Water Quality Agency and Regional Administrator, Environmental Protection Agency; and

With respect to any environmental information furnished in connection with this application, that such information may be furnished to concerned federal, state, and local agencies having responsibilities for environmental protection and that the information hereon may be used in the preparation of an environmental statement pursuant to the requirements of the National Environmental Policy Act, 42 U.S.C. 4332.

View Record Details » (Return to your application)

# Create a New Application: Confirmation Email

# An email confirmation message is sent to the submitter

| <b>C</b> )                                                                                                    | 🖬 ") (j 🔺 🕈 🛕 ) =                                                                    | _ = ×   |                            |                                            |          |                    |                             |  |  |  |  |  |
|----------------------------------------------------------------------------------------------------|--------------------------------------------------------------------------------------|---------|----------------------------|--------------------------------------------|----------|--------------------|-----------------------------|--|--|--|--|--|
|                                                                                                    | Message Adobe PDF                                                                    | 0       |                            |                                            |          |                    |                             |  |  |  |  |  |
|                                                                                                    | 📦 🔒 🗟 🗤 -                                                                            | 🗙 🗋 🍅 🗈 | 纋 🤣 Safe Lists 🛪           | 🛃 🧡 🔡                                      | 🗿 Find   |                    |                             |  |  |  |  |  |
| Reply                                                                                                    | Reply Forward & Call - Delete Move to Create Other<br>to All Folder - Rule Actions - |         | Block Rain Not Junk Sender | Categorize Follow Mark as<br>• Up • Unread | Select - | Send to<br>OneNote |                             |  |  |  |  |  |
|                                                                                                    | Respond                                                                              | Actions | Junk E-mail 🛛 🖻            | Options 🕞                                  | Find     | OneNote            |                             |  |  |  |  |  |
| From:                                                                                                    | ttbponl@ttb.gov                                                                      |         |                            |                                            |          |                    | Sent: Wed 7/14/2010 1:08 PM |  |  |  |  |  |
| To:                                                                                                    | : Baker, Natasha G.                                                                  |         |                            |                                            |          |                    |                             |  |  |  |  |  |
| Subject                                                                                                    | CC<br>Subject: Electronic Application Submission Confirmation                        |         |                            |                                            |          |                    |                             |  |  |  |  |  |
| You have successfully submitted your owner/officer information using Permits Online. Your tracking number is OOI-2010-00037. Please provide the tracking number to the company representative/submitter so that they can complete and submit the Permits Online application. If this application was submitted in error, please contact the National Revenue Center immediately at 1 877 882 3277. This is a system generated error. |                                                                                      |         |                            |                                            |          |                    |                             |  |  |  |  |  |

# **Report Generation**

This provides an example of the OMB form generated from the Permits Online application.

| 🏉 http:                                                                                                    | //acad                                                                                                    | ev.federaleperm                                                                                                    | nits.com/acadev/R                                                                        | eport/Sho | owReport                                                    | .aspx?mc  | dule:  | =Alco  | hol&rep                                                                 | ortID=6                 | 7&rep                                                                          | o - Wind  | ows Inte | ernet E | 🗖           |   | × |
|----------------------------------------------------------------------------------------------------|----------------------------------------------------------------------------------------------------|----------------------------------------------------------------------------------------------------|------------------------------------------------------------------------------------------|-----------|-------------------------------------------------------------|-----------|--------|--------|-------------------------------------------------------------------------|-------------------------|--------------------------------------------------------------------------------|-----------|----------|---------|-------------|---|---|
| # http://acadev.federalepermits.com/acadev/Report/ShowReport.aspx?module=Alcohol&reportID=67&reportType=LINK_REPORT_LIST                                                                                                    |                                                                                                    |                                                                                                    |                                                                                          |           |                                                             |           |        |        |                                                                         |                         |                                                                                |           | •        |         |             |   |   |
| Ð                                                                                                    | ۲                                                                                                    | E (                                                                                                    | - 1 / 6                                                                                  |           | 🖑 🦉                                                         | 5   🖻     | ۲      | 75%    | -                                                                       | ې 🧟                     | Collab                                                                         | orate 🝷   | 🥖 Sig    | gn 🕶    | <b>→</b>    | ÷ |   |
| Find                                                                                                    |                                                                                                    | •                                                                                                    |                                                                                          |           |                                                             |           |        |        |                                                                         |                         |                                                                                |           |          |         |             |   |   |
| ß                                                                                                    |                                                                                                    | OCI2010-00028 OMB No. 1513-002 (03/31/12) DEPARTMENT OF THE TREASURY DATE                                                              |                                                                                          |           |                                                             |           |        |        |                                                                         |                         |                                                                                |           |          |         |             | - |   |
| 66                                                                                                    |                                                                                                    | DEPARTMENT OF THE TREASURY<br>ALCOHOL AND TOBACCO TAX AND TRADE BUREAU (TTB)<br>PERSONNEL QUESTIONNAIRE - ALCOHOL AND TOBACCO PRODUCTS |                                                                                          |           |                                                             |           |        |        |                                                                         |                         |                                                                                |           |          |         |             |   |   |
|                                                                                                    |                                                                                                    |                                                                                                    | SUP                                                                                      | PLEMENTA  | L TO APPL                                                   | ICATION F | OR PE  | RMIT F | ILED BY:                                                                |                         |                                                                                |           |          |         |             |   |   |
|                                                                                                    |                                                                                                    | TRADE OR CORPORATE NAME TO BE USED (If any) BUSINESS ADDRESS OF FIRM (No., street, city, State, and ZIP Code)                          |                                                                                          |           |                                                             |           |        |        |                                                                         |                         |                                                                                | NE NUME   | ER       |         |             |   |   |
|                                                                                                    |                                                                                                    | FULL NAME OF A                                                                                                    | PPLICANT (Do not use                                                                     | initials) | NAME USU                                                    | JALLY USE | D      |        |                                                                         | IF A MAP                |                                                                                | VOMAN, GI | VE FULL  | VE FULL |             |   |   |
|                                                                                                    |                                                                                                    | NATASHA GRI                                                                                                    | FETTH                                                                                    |           | dfadfa                                                      |           |        |        |                                                                         | MAIDEN                  | NAME                                                                           | & DATE OF | MARRIA   | GE      |             |   |   |
|                                                                                                    |                                                                                                    |                                                                                                    | 05.00                                                                                    |           | TELEDUO                                                     |           | -      | DUIDIN |                                                                         | 500.04                  |                                                                                |           |          |         |             |   |   |
|                                                                                                    |                                                                                                    | LEGAL RESIDENCE (No., street, city, State, and<br>ZIP Code) TELEPHONE NUMBER                                                           |                                                                                          |           |                                                             |           |        |        | BER BUSINESS ADDRESS (No., street, city,<br>State, and ZIP Code) TELEPH |                         |                                                                                |           |          |         | IONE NUMBER |   |   |
|                                                                                                    |                                                                                                    | 1767 KING STF                                                                                                    | REET, ALEXANDRI                                                                          | A, VA     | 712-555-                                                    | 1212      |        |        |                                                                         |                         |                                                                                |           |          |         |             |   |   |
|                                                                                                    |                                                                                                    | MALE                                                                                                    | HEIGHT                                                                                   | COLOR     | COLOR OF COLOR OF PLACE OF BIRTH                            |           |        |        |                                                                         | TH DATE OF BIRTH SOCIAL |                                                                                |           | TYNO     |         |             |   |   |
|                                                                                                    |                                                                                                    | X FEMALE                                                                                                    | 4352 FT 324 IN                                                                           | 324 L     | BS 324                                                      | 3         | 324    |        | fgh fghh                                                                |                         | 07/07/2003 554-3                                                               |           | 554-31   | 1-6496  |             |   |   |
|                                                                                                    |                                                                                                    | POSITION OR TIT                                                                                                    | TLE                                                                                      |           | DESCRIPTION OF DUTIES OR RELATION TO THE PROPOSED OPERATION |           |        |        |                                                                         |                         |                                                                                |           |          |         |             |   |   |
|                                                                                                    |                                                                                                    |                                                                                                    |                                                                                          |           |                                                             |           |        |        |                                                                         |                         |                                                                                |           |          |         |             |   |   |
|                                                                                                    |                                                                                                    | FATHER'S NAME                                                                                                    |                                                                                          |           |                                                             | MOTHE     | R'S MA | IDEN N | IAME                                                                    |                         |                                                                                |           |          |         |             |   |   |
|                                                                                                    |                                                                                                    | 234                                                                                                    |                                                                                          |           |                                                             | 324       |        |        |                                                                         |                         |                                                                                |           |          |         |             |   |   |
|                                                                                                    | If the answer to any of the following questions, 1 through 6, is "YES," give full details under remarks or on a separate sheet, taking care to number the reply to correspond with the question. Convictions, arrests, or charges for minor traffic violations need not be reported. |                                                                                                    |                                                                                          |           |                                                             |           |        |        |                                                                         |                         | YES                                                                            | NO        |          |         |             |   |   |
|                                                                                                    |                                                                                                    | 1. HAVE YOU EVER BEEN KNOWN BY ANY OTHER NAME (Include nicknames, aliases)?                                                            |                                                                                          |           |                                                             |           |        |        |                                                                         |                         |                                                                                |           | X        |         |             |   |   |
|                                                                                                    | 2. HAVE YOU EVER BEEN ARRESTED FOR ANY VIOLATION OF ANY FEDERAL OR STATE LAW RELATING TO LIQUOR OR TOBACCO PRODUCTS?                                                                                                    |                                                                                                    |                                                                                          |           |                                                             |           |        |        |                                                                         | UCTS?                   |                                                                                | X         |          |         |             |   |   |
|                                                                                                    |                                                                                                    | 3. HAVE YOU EVER BEEN ARRESTED FOR VIOLATION OF ANY OTHER FEDERAL OR STATE LAW?                                                        |                                                                                          |           |                                                             |           |        |        |                                                                         |                         |                                                                                |           |          | X       |             |   |   |
| <b>6</b>                                                                                                    |                                                                                                    | 5. HAVE YOU EVER                                                                                                    | 4. HAVE YOU EVER BEEN CONVICTED OF ANY FELONY OR MISDEMEANOR UNDER FEDERAL OR STATE LAW? |           |                                                             |           |        |        |                                                                         |                         |                                                                                |           |          |         | ~           |   |   |
| · •                                                                                                    |                                                                                                    | RELATING TO INTERNAL REVENUE OR CUSTOMS TAXATION OF DISTILLED SPIRITS, WINES, BEER, OR TOBACCO PRODUCTS?                               |                                                                                          |           |                                                             |           |        |        |                                                                         |                         |                                                                                |           |          |         | X           |   |   |
| O STORE, RECTIFY, BOTTLE, DISTRIBUTE, SELL, IMPORT, OR TRASPORT ALCOHOL, DENATURED S SPIRITS, BEER, WINES, OR TOBACCO PRODUCTS FILED BY YOU OR ANY FIRM OR CORPORATION WERE PROPRIETOR OR A PARTNER, OFFICER, DIRECTOR, PRINCIPAL STOCKHOLDER, OR RESPONSED. |                                                                                                    |                                                                                                    |                                                                                          |           |                                                             |           |        |        |                                                                         |                         | ATURED SPIRITS, DISTILLED<br>PORATION OF WHICH YOU<br>OR RESPONSIBLE EMPLOYEE? |           |          |         | x           |   | - |
| Done                                                                                                    |                                                                                                    |                                                                                                    |                                                                                          |           |                                                             |           |        | 🅘 ເ    | Jnknowr                                                                 | n Zone                  | Prote                                                                          | cted Mod  | le: On   |         |             |   | н |